# **U-8226S-ACCU1**

# **Cold thermoshock test controller**

# **Instruction Manual**

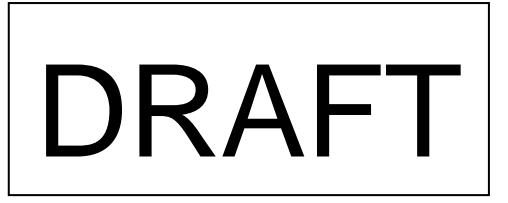

All Rights Reserved, Copyright © 2008, Accu Therm Co., Ltd.

## For Safety Using

Thank you for purchasing our U-8226 cooling ang heating shock Controller. For proper and effective use of full functions of this instrument, please read and understand this instruction manual well before use.

| To ensure safety in handling the instrument, please be sure to observe the following warnings/cautions as |                                                                                                    |  |  |  |  |  |
|----------------------------------------------------------------------------------------------------|----------------------------------------------------------------------------------------------------|--|--|--|--|--|
| well as the precautions in this manual.                                                                   |                                                                                                    |  |  |  |  |  |
|                                                                                                    | Marning                                                                                                    |  |  |  |  |  |
| General                                                                                                   | To prevent an electric shock, be sure to disconnect this instrument from the main power supply when wiring it.                                                                                                    |  |  |  |  |  |
| Protective<br>grounding                                                                                   | <ul><li>(1)To prevent an electric shock, be sure to provide protective grounding<br/>before providing power supply to this instrument.</li><li>(2)Do not cut off the protective grounding conductor or disconnect protective<br/>grounding.</li></ul> |  |  |  |  |  |
| Power<br>supply                                                                                           | Check that the power supply voltage of this instrument matches that of the supply source.<br>Rated power voltage range : 100-240VAC<br>Rated power frequency : 50/60Hz                                                                                |  |  |  |  |  |
| Environment                                                                                               | Do not operate this instrument in atmosphere containing inflammable, explosive or corrosive gas, or in environments where water or steam may be splashed on the product.                                                                              |  |  |  |  |  |
| Input/output<br>wiring                                                                                    | To prevent electric shock, be sure to provide wiring after turning off the power.                                                                                                    |  |  |  |  |  |
| <u>caution</u>                                                                                            |                                                                                                    |  |  |  |  |  |
| Input/output<br>wiring                                                                                    | Do not use the open terminals for other purposes such as relay.                                                                                                    |  |  |  |  |  |
| Inside of instrument                                                                                      | Do not disassemble the inside of the main unit.                                                                                                    |  |  |  |  |  |

| [caution]             |                                                                                                    |  |  |  |  |
|-----------------------|----------------------------------------------------------------------------------------------------|--|--|--|--|
| Instruction<br>manual | <ul> <li>(1)Please deliver this instruction manual to the final user.</li> <li>(2)Be sure to read this instruction manual before handling the instrument.</li> <li>(3)If you find any questions, errors or omissions, please inform our sales representative.</li> <li>(4)When you have read this instruction manual, store it safely near the instrument.</li> <li>(5)If it is lost, stained or damaged by accident, please inform our dealer where you purchased the instrument or our sales representative.</li> <li>(6)It is forbidden to reprint or copy all or part of this instruction manual without permission.</li> </ul> |  |  |  |  |
| Installation          | <ul> <li>(1)Please be sure to attach to a panel so that the operator who operates it cannot touch the back of this instrument.</li> <li>(2)Please attach to the point distant from what burns easily. Please do not install what burns especially easily under an instrument base.</li> <li>(3)When installing this instrument, put on a protective gear such as safety shoes, helmet, etc. for your safety.</li> <li>(4)Do not put your foot on the installed instrument or get on it, because it is dangerous.</li> </ul>                                                                                                    |  |  |  |  |
| Maintenance           | <ul> <li>(1)It is prohibited to remove or disassemble the unit, printed circuit board, etc.<br/>by anyone except our serviceman or persons with our approval.</li> <li>(2)When protection against dust and waterproofing performance are not needed, and<br/>when not making shakiness between an inner unit and a case into a problem, there<br/>is no problem on the performance even if it removes packing between an inner unit<br/>and a case.</li> </ul>                                                                                                    |  |  |  |  |
| Disposal              | To dispose of this instrument, consign to the special agent as an industrial waste.                                                                                                    |  |  |  |  |
| Cleaning              | <ul><li>(1)Clean the surface of this instrument with a dry cloth.</li><li>(2)Do not use organic solvents.</li><li>(3)Cleaning the instrument after turning off the power.</li></ul>                                                                                                    |  |  |  |  |
| Revisions             | This instruction manual may be revised without prior notice.                                                                                                    |  |  |  |  |

| Tab                       | ole of Contents                             |    |
|---------------------------|---------------------------------------------|----|
| 1. Installation           | 1.1.System diagram                          | 5  |
|                           | 1.2 Wiring                                  | 5  |
|                           | 1.3 Relay board wiring                      | 6  |
| 2. Menu Overview          |                                             | 7  |
| 3.MONITOR screen          |                                             | 8  |
| 4.MODE SET Screen         | 4.1 Choose execute pattern                  | 8  |
|                           | 4.2 Execute reserved start time or not      | 9  |
|                           | 4.3 Execute reserved stand by time or not   | 9  |
|                           | 4.4 Execute return ambient tempature or not | 10 |
|                           | 4.5 Execute Power down or not               | 10 |
| 5.DEFROST screen          | 5.1Auto defrost function                    | 11 |
|                           | 5.2 Defrost temperature                     | 11 |
|                           | 5.3 Defrost time                            | 12 |
|                           | 5-4. End defrost                            | 12 |
|                           | 5.5. Manual defrost                         | 12 |
| 6. PROGRAM screen         | 6.1 Special items for Programs setup        | 13 |
|                           | 6.2 Program type                            | 14 |
|                           | 6.3 2 Zone pattern set                      | 15 |
|                           | 6.4 3 Zone and Step                         | 19 |
|                           | 6.5 Link pattern                            | 19 |
|                           | 6.6 Stored pattern                          | 19 |
| 7. TROUBLE HISTORY screen |                                             | 20 |
| 8.OTHERS screen           | 8.1 Time adjust                             | 21 |
|                           | 8.2 Language change                         | 21 |
|                           | 8.3 Back Light on                           | 21 |
|                           | 8.4 LCD contrast                            | 21 |
|                           | 8-5. Maintenance                            | 21 |
|                           | 8.6 Machine ID                              | 21 |
|                           | 8.7 Type                                    | 21 |

## 1. Installation

#### 1.1 System diagram

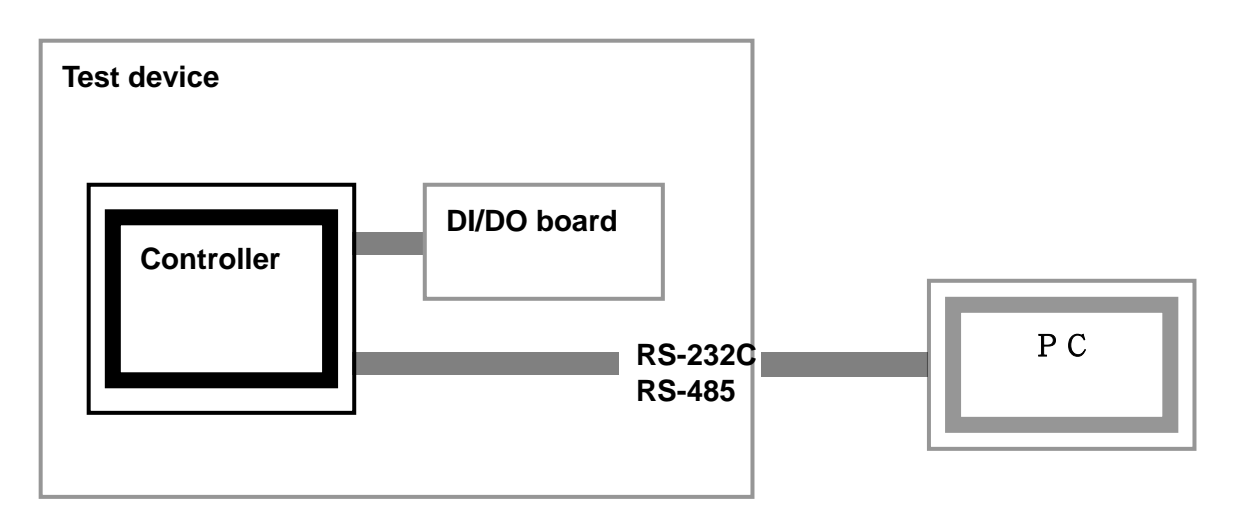

- 1. Controller body connect to DI/DO board.
- 2. Com port connect to PC.

#### 1.2 Wiring

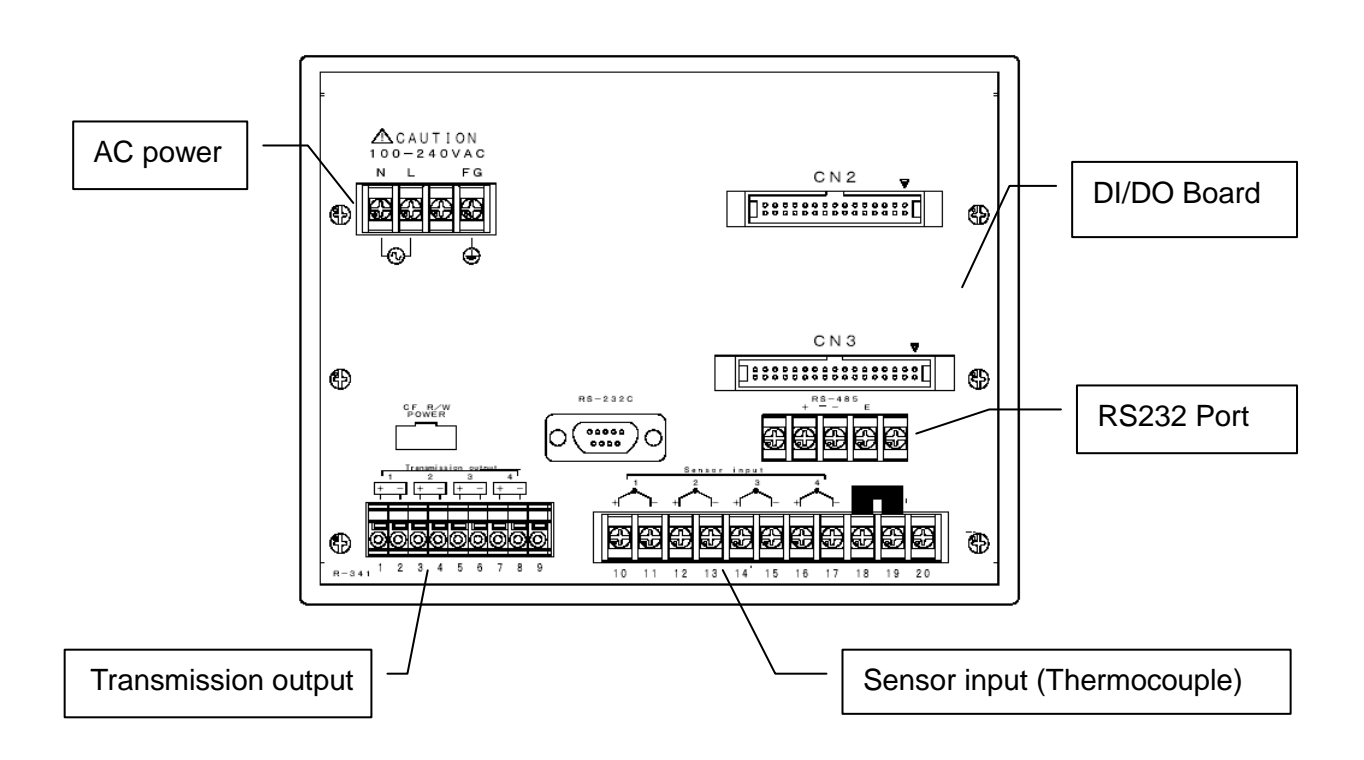

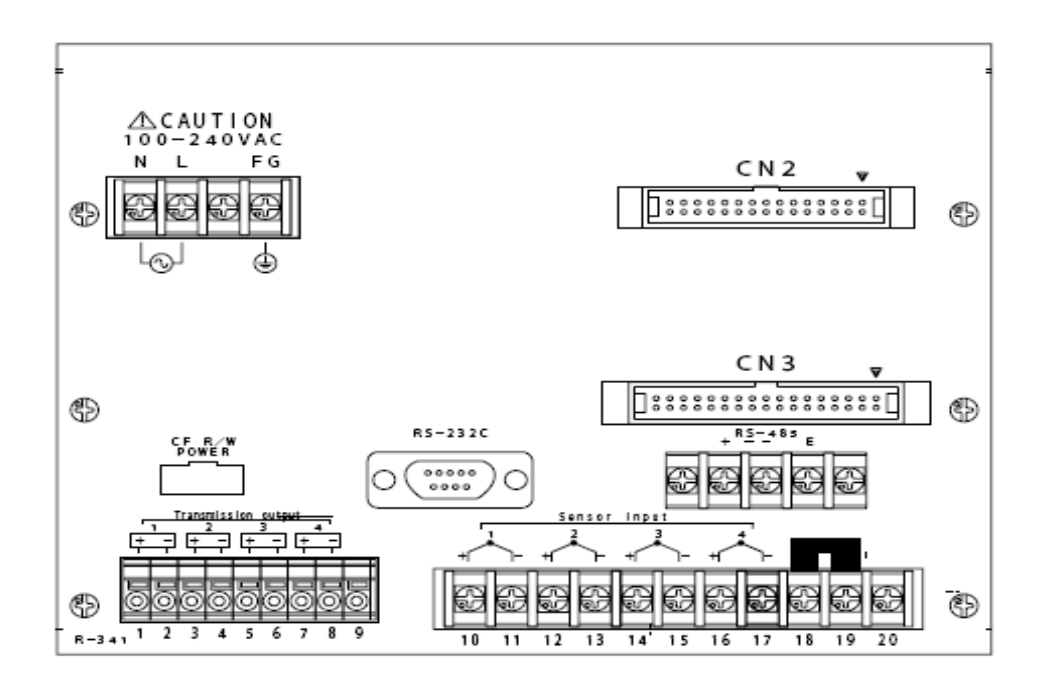

| Number | CN2        | Ιſ |
|--------|------------|----|
|        | СОМ        |    |
| 1      | TROUBLE1   |    |
| 2      | TROUBLE2   |    |
| 3      | TROUBLE3   |    |
| 4      | TROUBLE4   |    |
| 5      | TROUBLE5   |    |
| 6      | TROUBLE6   |    |
| 7      | TROUBLE7   |    |
| 8      | TROUBLE8   |    |
| 9      | TROUBLE9   |    |
| 10     | TROUBLE10  |    |
| 11     | TROUBLE11  |    |
| 12     | TROUBLE12  |    |
| 13     | TROUBLE13  |    |
| 14     | TROUBLE14  |    |
| 15     | TROUBLE15  |    |
| 16     | TROUBLE16  |    |
| 17     | H.DAMP. OP |    |
| 18     | H.DAMP. CL |    |
| 19     | R.DAMP. OP |    |
| 20     | R.DAMP. CL |    |
| 21     | L.DAMP. OP |    |
| 22     | L.DAMP. CL |    |
| 23     | RUN        |    |
| 24     | STOP       |    |

| Number | CN3        |
|--------|------------|
|        | СОМ        |
| 1      | H.DUMP. OP |
| 2      | H.DUMP. CL |
| 3      | R.DUMP. OP |
| 4      | R.DUMP. CL |
| 5      | L.DUMP. OP |
| 6      | L.DUMP. CL |
| 7      | H.FAN      |
| 8      | R.FAN      |
| 9      | L.FAN      |
| 10     | TS1        |
| 11     | TS2        |
| 12     | CONT       |
| 13     | REF.1      |
| 14     | REF.2      |
| 15     | N2 GAS     |
| 16     | WINDOW     |
| 17     | DEFROST    |
| 18     | TROUBLE    |
| 19     | RUN        |
| 20     | END        |
| 21     | EXHAUST    |
| 22     | NONE       |
| 23     | L.CONTORL  |
| 24     | H.CONTORL  |
|        |            |

| Number |     | Back side of product           |
|--------|-----|--------------------------------|
| 1      | (+) | H.ROOM CONV                    |
| 2      | (-) | -2~3.2VDC                      |
| 3      | (+) | L.ROOM CONV                    |
| 4      | (-) | -2~3.2VDC                      |
| 5      | (+) | T.ROOM CONV                    |
| 6      | (-) | -2~3.2VDC                      |
| 7      |     | NC                             |
| 8      |     |                                |
| 9      |     |                                |
| 10     | (+) | H. ROOM                        |
| 11     | (-) | TEMP(T)                        |
| 12     | (+) | L. ROOM                        |
| 13     | (-) | TEMP(T)                        |
| 14     | (+) | TEST ROOM                      |
| 15     | (-) | TEMP(T)                        |
| 16     | (+) | REF.                           |
| 17     | (-) | TEMP(T)                        |
| 18     |     | After adjust TC, it's short in |
| 19     |     | a short bar.                   |
| 20     |     | NC                             |

#### 2. Menu Overview

The menu provides all basic operation and setting, It is conventient to choose any function that users need.

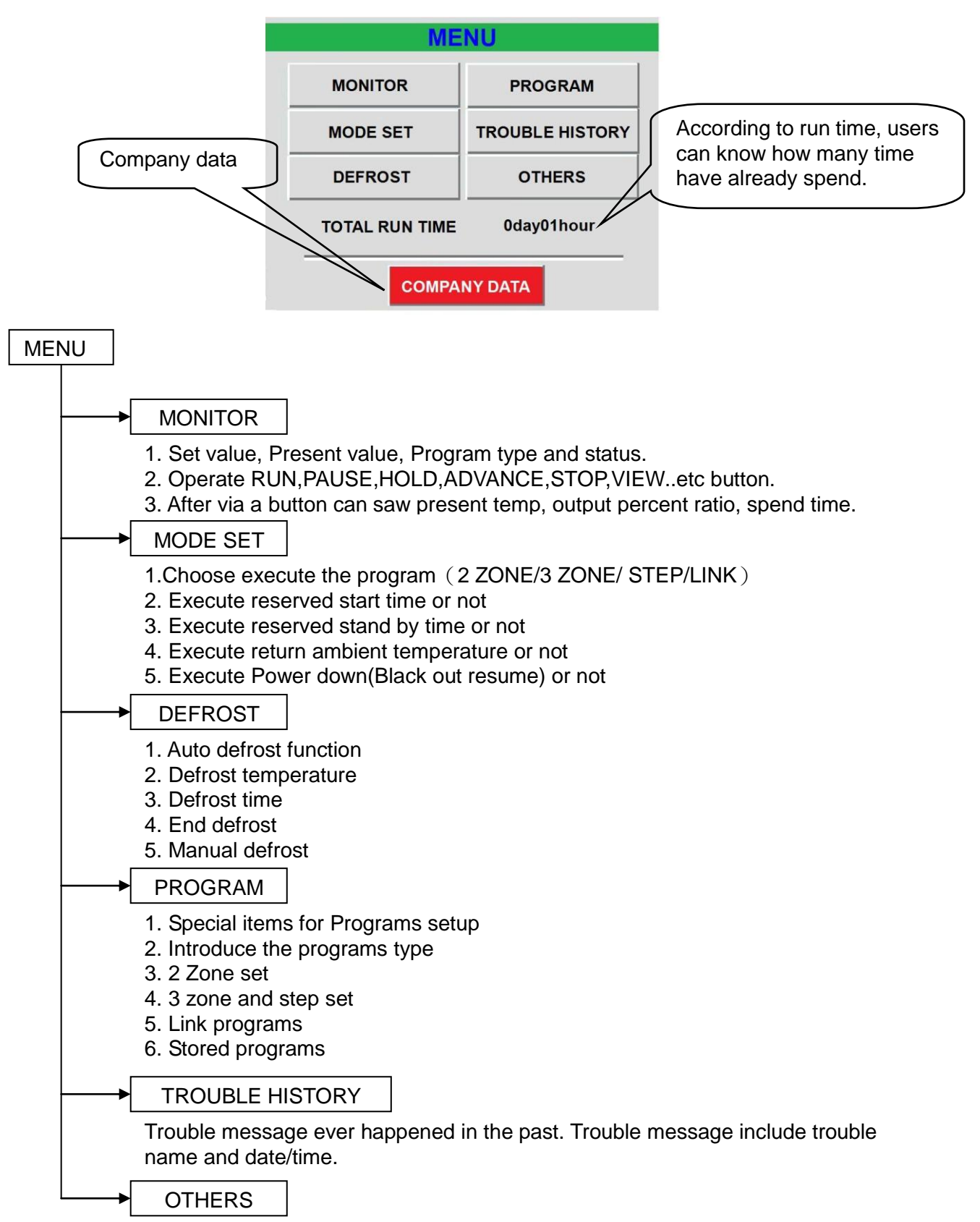

Adjust system clock, Change language, Setup back light, Adjust LCD contrast, Record maintenance, Change machine ID, View firmware version.

#### 3. MONITOR screen explaining

When users have already setup program, the monitor screen provide users to (RUN),(STOP),(ADVANCE), (PAUSE),(HOLD) the programs. The users can see three areas, It includes Low room, High room, Test room. Also can see the present output percent ratio and more the others details.

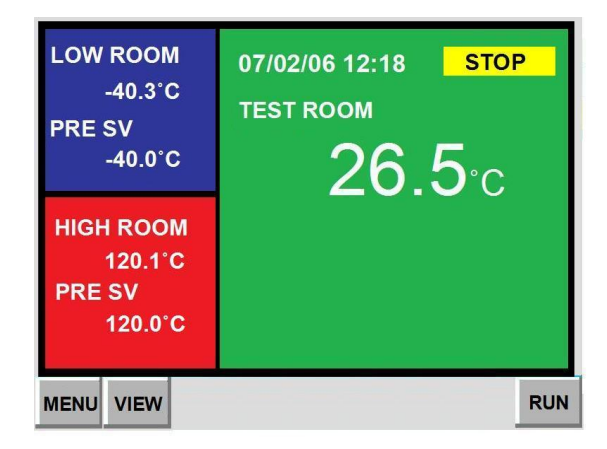

| NAME               |         |        |      | STOP   |
|--------------------|---------|--------|------|--------|
| LOW ROOM           | -40.3°C | TEST R | OOM  | 26.5°C |
| LOW PRE SV         | -40.0°C |        |      |        |
| OUT 0%             |         |        |      |        |
| <b>HIGH ROOM</b>   | 120.1°C |        |      |        |
| <b>HIGH PRE SV</b> | 120.0°C |        |      |        |
| <b>OUT 0%</b>      |         |        |      |        |
|                    |         | CYCLE  | 0/1  |        |
| 2ZONE              | ΤΟΤΑ    | L TIME | 0hou | r00min |
| PATT No.1          |         |        |      |        |
|                    |         |        |      |        |
|                    |         |        |      | RUN    |

#### 4. MODE SET Screen explaining

When users have setup the programs function, MODE SET screen provide the others detail settings for users. Such as execute reserved start time or not, execute reserved stand by time or not, execute return ambient temperature or not, power down( Black out resume)or not. Remember to choose execute patterns(programs).

#### 4.1 Choose execute pattern

Before setup mode set , must choose execute pattern, such as 2 zone, 3 zone, step, link. then continue next setup.

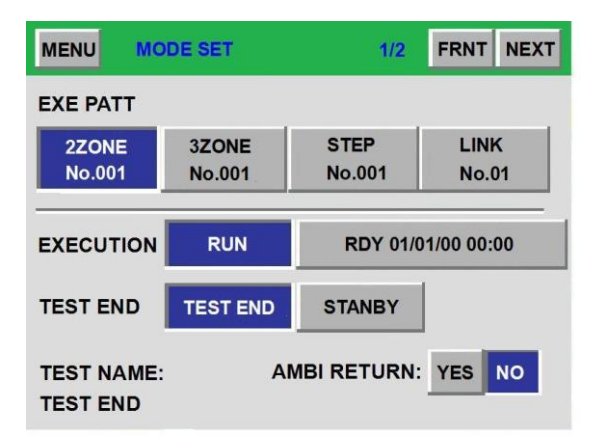

#### 4.2 Execute reserved start time or not

There have two execute methods in reserved start time.

RUN: Normal setting, give up reserved start time.

**Ready**: Reserved start time, Month/Day/Hour/Minute.

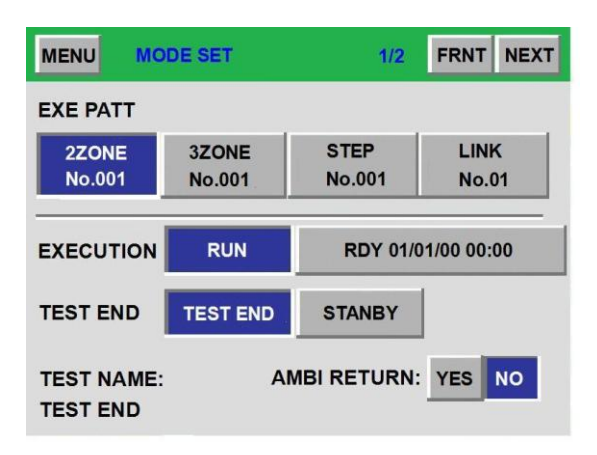

#### 4.3 Execute reserved stand by time or not

When a program have finished running, users can choose TEST END or STANBY. If a user choose TEST END, when a program have finish running, then a program will test end. If a users choose STANBY, when a program have finish running, then a program will stand by, after stand by time, a program will turn off. Time setup range:00hr00min~99hr59min.

| MENU MO                | DE SET        | 1/2                | FRNT | NEXT |  |  |  |  |  |
|------------------------|---------------|--------------------|------|------|--|--|--|--|--|
| EXE PATT               |               |                    |      |      |  |  |  |  |  |
| 2ZONE<br>No.001        | LINK<br>No.01 |                    |      |      |  |  |  |  |  |
| EXECUTION              | RUN           | RDY 01/01/00 00:00 |      |      |  |  |  |  |  |
| TEST END               | TEST END      | STANBY             |      |      |  |  |  |  |  |
| TEST NAME:<br>TEST END | AN            | IBI RETURN:        | YES  | NO   |  |  |  |  |  |

| MENU                             | M M                    | MODE SET |   |   | 1/2 |     |   |  |
|----------------------------------|------------------------|----------|---|---|-----|-----|---|--|
| EXE                              | PATT                   |          |   |   |     |     |   |  |
| 2Z<br>No                         | 2ZC STANBY TIME<br>No. |          |   |   |     |     |   |  |
| 01hr00min                        |                        |          |   |   |     |     |   |  |
| EXECUTION RUN RDY 01/01/00 00:00 |                        |          |   |   | 0   |     |   |  |
| -                                | 6                      | 7        | 8 | 9 | •   | ←   |   |  |
| 0                                | 1                      | 2        | 3 | 4 | 5   | ESC | 4 |  |

| MENU MC                                                                                                   | DE SET | 1/2 | FRNT | NEXT |  |  |  |  |  |
|----------------------------------------------------------------------------------------------------|--------|-----|------|------|--|--|--|--|--|
| EXE PATT                                                                                                  |        |     |      |      |  |  |  |  |  |
| 2ZONE         3ZONE         STEP         LINK           No.001         No.001         No.01         No.01 |        |     |      |      |  |  |  |  |  |
| EXECUTION RUN RDY 01/01/00 00:00                                                                          |        |     |      |      |  |  |  |  |  |
| TEST END TEST END STANBY                                                                                  |        |     |      |      |  |  |  |  |  |
| TEST NAME: AMBI RETURN: YES NO<br>TEST END STANBY 1hr00min                                                |        |     |      |      |  |  |  |  |  |

#### 4.4 Execute return ambient temperature or not

When a program have finished running , depend on a user demand, back to ambient temp or not. Ambient temp setup range:0~50°C.Factory default:15~35°C.

| MENU                                                       | DE SET   | 1/2                | FRNT | NEXT |  |  |  |  |  |
|------------------------------------------------------------|----------|--------------------|------|------|--|--|--|--|--|
| EXE PATT                                                   |          |                    |      |      |  |  |  |  |  |
| 2ZONE                                                      | 3ZONE    | STEP               | LIN  | <    |  |  |  |  |  |
| No.001                                                     | No.001   | No.001             | No.0 | 01   |  |  |  |  |  |
|                                                            |          |                    |      |      |  |  |  |  |  |
| EXECUTION                                                  | RUN      | RDY 01/01/00 00:00 |      |      |  |  |  |  |  |
| TEST END                                                   | TEST END | STANBY             |      |      |  |  |  |  |  |
| TEST NAME: AMBI RETURN: YES NO<br>TEST END STANBY 1hr00min |          |                    |      |      |  |  |  |  |  |

| MENU               | J MO     | DDE SE | т |          | 1/2     |           |    |  |
|--------------------|----------|--------|---|----------|---------|-----------|----|--|
| EXE F              | EXE PATT |        |   |          |         |           |    |  |
| 2ZC AMBI WIND TEMP |          |        |   |          |         |           |    |  |
|                    |          |        |   | 15 ~35°C |         |           | Ξ. |  |
| EXEC               |          |        |   |          | DY 01/0 | 1/00 00:0 | 0  |  |
| -                  | 6        | 7      | 8 | 9        | •       | ←         |    |  |
| 0                  | 1        | 2      | 3 | 4        | 5       | ESC       | L. |  |

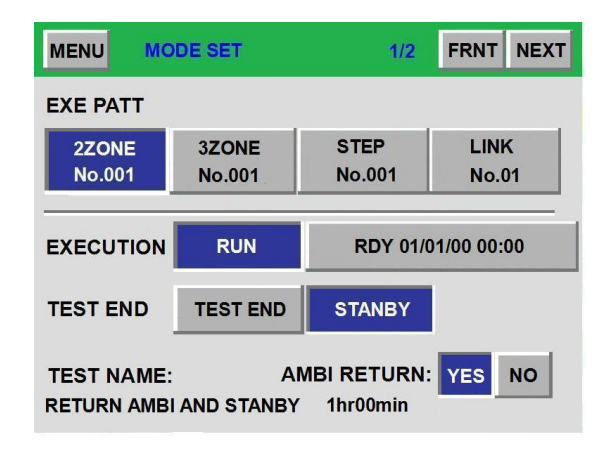

#### 4.5 Execute Power down(Black out resume) or not

When a controller is running a program, because unknown factors then a controller power off, after restarting, there are three situations can be selected.

**STOP**: When users turn on the power, appear RST button, then push it. The program is stop.

**COLD**: When users turn on the power, the system give up normal process, return back to the first process.

**HOT**: When users turn on the power, a controller continue the present process.

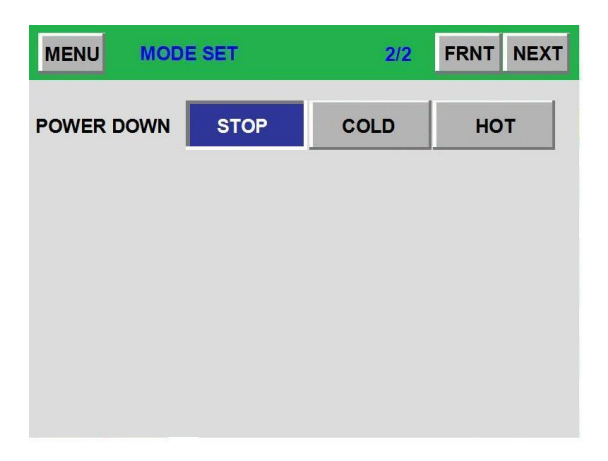

### 5. DEFROST screen explaining

Setup auto defrost function, defrost temperature, defrost time, end defrost. Notice: Auto defrosts or manual defrost is only exist in high temp.

#### 5.1 Auto defrost function

**Cycle**: Calculate auto defrost by cycle. **Time** : Calculate auto defrost by time. **Off** : Turn off auto defrost function. Suggest auto defrost select cycle will be great, 120 cycle is maximum, if cycles is too more, low temp performance will be bad.

| MENU DEFROST              | 1/2 NEXT                | MENU DEFROST 1/2 NEX            | хт |
|---------------------------|-------------------------|---------------------------------|----|
| AUTO DEF. MODE CYC. TIME  | OFF                     | AUTO DEF. MODE CYC. TIME OFF    |    |
| START CYCLE EVERY 0010    | cycle 0/10              | START TIME EVERY 0010 hour 0/10 |    |
| DEF. TEMP 10°C            |                         | DEF. TEMP 10°C                  |    |
| DEF. TIME 10min           |                         | DEF. TIME 10min                 |    |
|                           |                         |                                 |    |
| a - and the second second |                         |                                 |    |
|                           |                         |                                 |    |
|                           | MENU DEFROST            | 1/2 NEXT                        |    |
|                           | AUTO DEF. MODE CYC. TIM | NE OFF                          |    |
|                           |                         |                                 |    |
|                           | DEF. TEMP 10°C          |                                 |    |
|                           | DEF. TIME 10min         |                                 |    |
|                           |                         |                                 |    |
|                           |                         |                                 |    |

#### 5.2 Defrost temperature

Setup defrost temperature more high, it need more time to finish defrost. Suggest temperature will be 10°C.

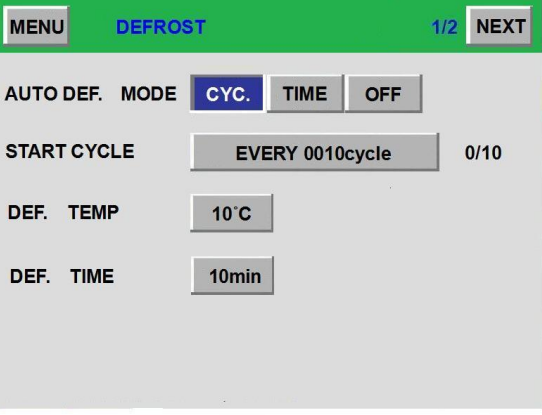

#### 5.3 Defrost time

When defrosts the temperature to arrive, defrosts the delay time only then to start to calculate, generally suggested that the time is 5~10 minutes.

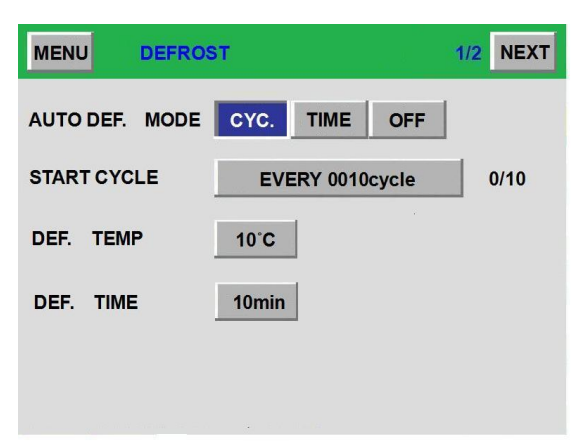

#### 5.4 End defrost

Users may suppose when the settled experiment ended, whether needs once more to carry out one time to defrost the movement.

| MENU     | DEF | ROST |     |       | J. | 2/2 | NEXT |
|----------|-----|------|-----|-------|----|-----|------|
| END DEF. |     |      | YES | - 597 | NO |     |      |
|          |     |      |     |       |    |     |      |
|          |     |      |     |       |    |     |      |
|          |     |      |     |       |    |     |      |
|          |     |      |     |       |    |     |      |
|          |     |      |     |       |    |     |      |
|          |     |      |     |       |    |     |      |

#### 5.5 Manual defrost

In the low temperature area, if users have a demand, they can choose manual defrost, this screen only exist when a program is running.

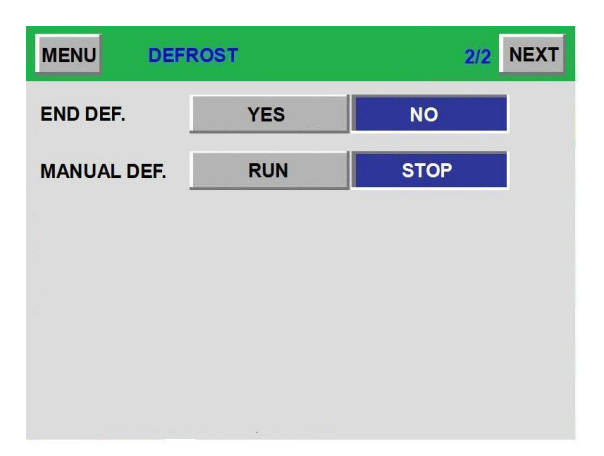

#### 6. PROGRAM screen explaining

There are four kinds of program to be selected. such as 2Zones,3Zones,Step,Link.

| MENU              | OGRAM |        |  |
|-------------------|-------|--------|--|
| 2ZONE<br>PATT SET | NEW   | STORED |  |
| 3ZONE<br>PATT SET | NEW   | STORED |  |
| STEP<br>PATT SET  | NEW   | STORED |  |
| LINK<br>PATT SET  | NEW   | STORED |  |
|                   |       |        |  |
|                   |       |        |  |

Program screen

#### 6.1 Special items for Programs setup

6.1.1 When a program is running, get into stored program can't change a running program(Red color).

6.1.2 After setup a new program, remember back to MODE SET screen, setup all of function that you need. Then back to Program screen to push (RUN) button. If you neglect MODE SET screen, push(RUN)button directly, it's also fine, all setup according to your demand.

### 6.2 Introduce the program type

#### 6.2.1 2 ZONE Pattern(Program)

When test condition between heating and cooling, please choose 2ZONE Pattern(Program).

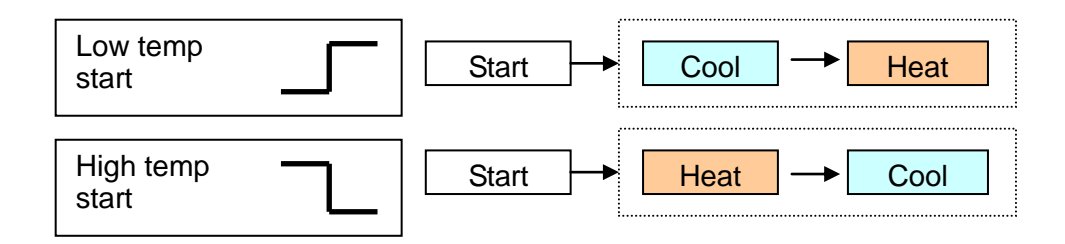

#### 6.2.2 3 ZONE Pattern(Program)

When test condition between heating and ambient temp and cooling, please choose 3ZONE Pattern(Program).

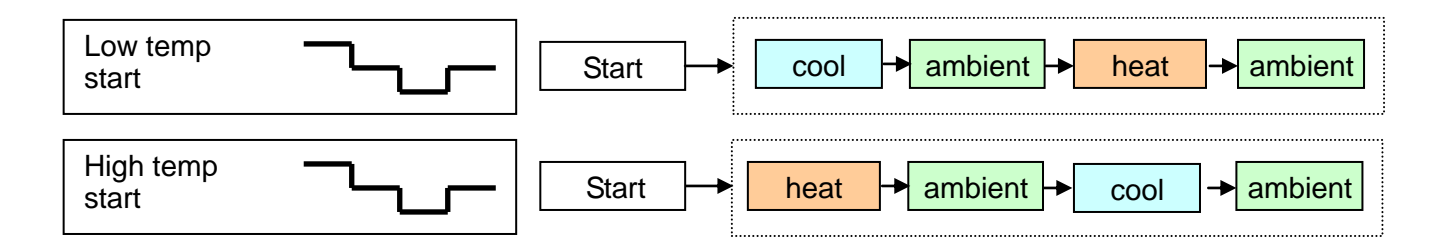

#### 6.2.3 Step Pattern (Program)

Users can setup program flexibly, no limit.

#### 6.2.4 Link Pattern(Program)

Link pattern combine 2 zone, 3zone, step. It provide users more flexibility.

#### 6.3 2 Zone set

When test condition between heating and cooling.

| MENU      | 2 <b>Z</b> C | NE SET |         |               |      |     |  |  |  |  |  |  |
|-----------|--------------|--------|---------|---------------|------|-----|--|--|--|--|--|--|
| TEST NAME |              |        |         |               |      |     |  |  |  |  |  |  |
| PATT      | No001        | CYCLE  | 0001回   | START<br>TEST | HIGH | LOW |  |  |  |  |  |  |
| STEP      | TEST         | TEMP   | TIME    | PRE           | WAIT | SIG |  |  |  |  |  |  |
| 1         | HIGH         | 0000.0 | 000H00M | 0000.0        |      |     |  |  |  |  |  |  |
| 2         | LOW          | 0000.0 | 000H00M | 0000.0        | -    |     |  |  |  |  |  |  |
|           |              |        |         |               |      |     |  |  |  |  |  |  |
|           |              |        |         |               |      |     |  |  |  |  |  |  |
| F         | ATTERN       |        |         | STEP          |      |     |  |  |  |  |  |  |
| RUN       | DELE         | TE     |         | S             | ET 🔺 |     |  |  |  |  |  |  |

2Zone setup

#### 6.3.1 Test name type in

Users can type in any test name that they like. Test name make a program easy to remember.

| MENU | 2 <b>Z</b> C | NE SET |         |               |               |                  |
|------|--------------|--------|---------|---------------|---------------|------------------|
| TEST |              |        |         |               | V<br>H<br>-00 | VAIT<br>L<br>+00 |
| PATT | No001        | CYCLE  | 0001 回  | START<br>TEST | HIGH          | LOW              |
| STEP | TEST         | TEMP   | TIME    | PRE           | WAIT          | SIG              |
| 1    | HIGH         | 0000.0 | 000H00M | 0000.0        |               |                  |
| 2    | LOW          | 0000.0 | 000H00M | 0.0000        | -             |                  |
|      |              |        |         |               |               |                  |
|      |              |        |         |               |               |                  |
| F    | ATTERN       |        |         | STEP          |               |                  |
| RUN  | DELE         | TE     |         | S             | ET 🔺          |                  |

#### 6.3.2 Patterns number

Choose Patten number before others setup, because pattern number is different, then setup will be different. Each type of programs can setup 120 programs. so it mean that will be 120 number can be choose.

| MEN       | J 2Z   | ONE SE | т     |      |               |      |     |  |  |  |  |  |
|-----------|--------|--------|-------|------|---------------|------|-----|--|--|--|--|--|
| TEST NAME |        |        |       |      |               |      |     |  |  |  |  |  |
| PATT      | No 001 | CYCI   | .E 00 | 01回  | START<br>TEST | HIGH | LOW |  |  |  |  |  |
| STEP      | TEST   | TEMP   | ° TI  | ME   | PRE           | WAIT | SIG |  |  |  |  |  |
| 1         | HIGH   | 0000.  | 000 0 | HOOM | 0000.0        |      |     |  |  |  |  |  |
| 2         | LOW    | 0000.  | 0 000 | HOOM | 0.0000        | -    |     |  |  |  |  |  |
| -         | 6      | 7      | 8     | 9    |               | -    |     |  |  |  |  |  |
| 0         | 1      | 2      | 3     | 4    | 5             | ESC  | 4   |  |  |  |  |  |

#### 6.3.3 Patterns cycle

Pattern cycle that mean how many times in running, range limit in 1~9999.

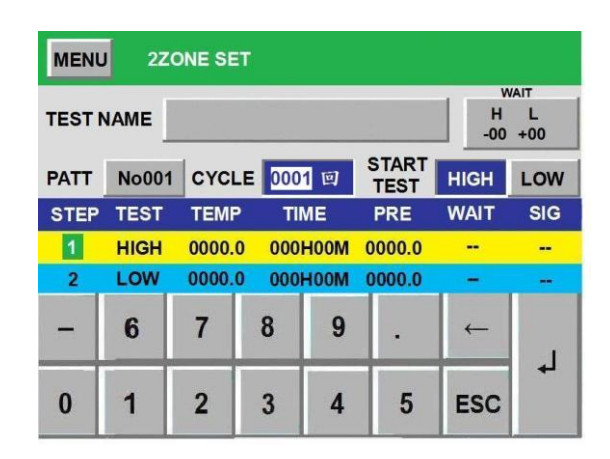

#### 6.3.4 Start test from...

Start according to the demand by high temperature or low temperature starts to test.

| MENU      | MENU 2ZONE SET |        |         |               |      |     |  |  |  |  |  |  |
|-----------|----------------|--------|---------|---------------|------|-----|--|--|--|--|--|--|
| TEST NAME |                |        |         |               |      |     |  |  |  |  |  |  |
| PATT      | No001          | CYCLE  | 0001回   | START<br>TEST | HIGH | LOW |  |  |  |  |  |  |
| STEP      | TEST           | TEMP   | TIME    | PRE           | WAIT | SIG |  |  |  |  |  |  |
| 1         | HIGH           | 0000.0 | 000H00M | 0000.0        |      |     |  |  |  |  |  |  |
| 2         | LOW            | 0000.0 | 000H00M | 0000.0        | -    |     |  |  |  |  |  |  |
|           |                |        |         |               |      |     |  |  |  |  |  |  |
|           |                |        |         |               |      |     |  |  |  |  |  |  |
|           | ATTERN         |        |         | STEP          |      | _   |  |  |  |  |  |  |
| RUN       | DELE           | TE     |         | S             | ET 🔺 |     |  |  |  |  |  |  |

#### 6.3.5 Wait temp

Setup wait temp in high temp or low temp, when temp achieve wait temp, a controller will get into wait mode. Range:1~99°C.

| MENU      | MENU 2ZONE SET |        |     |      |               |      |     |  |  |  |  |  |
|-----------|----------------|--------|-----|------|---------------|------|-----|--|--|--|--|--|
| TEST NAME |                |        |     |      |               |      |     |  |  |  |  |  |
| PATT      | No001          | CYCLE  | 000 | 1回   | START<br>TEST | HIGH | LOW |  |  |  |  |  |
| STEP      | TEST           | TEMP   | TIM | ИE   | PRE           | WAIT | SIG |  |  |  |  |  |
| 1         | HIGH           | 0000.0 | 000 | HOOM | 0000.0        |      |     |  |  |  |  |  |
| 2         | LOW            | 0000.0 | 000 | 100M | 0.0000        | -    |     |  |  |  |  |  |
| -         | 6              | 7      | 8   | 9    |               | -    | .1  |  |  |  |  |  |
| 0         | 1              | 2      | 3   | 4    | 5             | ESC  | 4   |  |  |  |  |  |

#### 6.3.6 Delete a pattern

Delete a pattern according to user's demand.

| MENU | 2 <b>Z</b> C | NE SET |         |               |          |                  | MENU | 2ZONE SE     | т    |      |                    |
|------|--------------|--------|---------|---------------|----------|------------------|------|--------------|------|------|--------------------|
| TEST |              |        |         |               | H<br>-00 | /AIT<br>L<br>+00 | TEST | Program remo | ove? |      | <br>IT<br>L<br>-00 |
| PATT | No001        | CYCLE  | 0001 回  | START<br>TEST | HIGH     | LOW              | PATT |              |      |      | LOW                |
| STEP | TEST         | TEMP   | TIME    | PRE           | WAIT     | SIG              | STEP |              |      |      | SIG                |
| 1    | HIGH         | 0000.0 | 000H00M | 0000.0        |          |                  | 1    |              |      | 1    |                    |
| 2    | LOW          | 0000.0 | 000H00M | 0000.0        | -        |                  | 2    |              | YES  | NO   | -                  |
|      |              |        |         |               |          |                  |      |              |      |      |                    |
|      |              |        |         |               |          |                  |      |              |      |      |                    |
| F    | ATTERN       |        |         | STEP          |          |                  | P.   | ATTERN       |      | STEP |                    |
| RUN  | DELE         | TE     |         | S             | ET 🔺     |                  | RUN  | DELETE       |      | SET  |                    |

#### 6.3.7 setup a pattern operate condition

Setup pattern operate condition, it include test temperature, spend time, pre wait range, waiting mode on/off ,time signal on/off.

| MENU | 2ZC       | ONE SET |         |               |      |          | MENU | J 2Z         | ONE SE         | J         |            |               |      |    |
|------|-----------|---------|---------|---------------|------|----------|------|--------------|----------------|-----------|------------|---------------|------|----|
| TEST | TEST NAME |         |         |               |      | L<br>+00 | STEP | TEST<br>HIGH | TEMP<br>0000.0 | וד<br>000 | ME<br>H00M | PRE<br>0000.0 | WAIT | SI |
| PATT | No001     | CYCLE   | 0001回   | START<br>TEST | HIGH | LOW      | 2    | LOW          | 0000.0         | 000       | HOOM       | 0.0000        | -    |    |
| STEP | TEST      | TEMP    | TIME    | PRE           | WAIT | SIG      |      |              |                |           |            |               |      |    |
| 1    | HIGH      | 0000.0  | 000H00M | 0000.0        | -    |          | SET  |              | +00            | 0 0~+3    | 00°C       |               |      |    |
| 2    | LOW       | 0000.0  | 000H00M | 0000.0        | -    | -        |      | LONE         | .00            | 0.0 .0    |            | 1             |      |    |
|      |           |         |         |               |      |          | -    | 6            | 7              | 8         | 9          |               | -    |    |
| RUN  |           | TE      |         | STEP          | FT A |          | 0    | 1            | 2              | 3         | 4          | 5             | ESC  |    |

Setting step 1 : set temperature SV of testing, please confirm the range of SV and input value by on-screen keyboard

| MENU | J 2Z | ONE SET |           |        |      |     |
|------|------|---------|-----------|--------|------|-----|
| STEP | TEST | TEMP    | TIME      | PRE    | WAIT | SIG |
| 1    | HIGH | 0000.0  | 000H00M   | 0000.0 |      |     |
| 2    | LOW  | 0000.0  | 000H00M   | 0000.0 | -    |     |
|      |      |         |           |        |      |     |
| SET  | ZONE | +000    | .0~+300°C |        |      | _   |
|      |      |         |           | -      |      | -   |
| -    | 6    | 7       | 8 9       |        | ←    |     |
|      |      |         |           |        |      | 4   |
| 0    | 1    | 2       | 3 4       | 5      | ESC  |     |
|      |      |         |           |        |      |     |
|      |      |         |           |        |      |     |

Setting step 2 : set the testing period of program(Fig 6-1)

Setting step 3 : set the pre wait range, please confirm the range of pre wait temperature and input value by on-screen keyboard

| MENU | 2 <b>Z</b> | ONE SE | ET     |              |        |      |     |
|------|------------|--------|--------|--------------|--------|------|-----|
| STEP | TEST       | TEM    | ° TI   | ME           | PRE    | WAIT | SIG |
| 1    | HIGH       | 0000.  | 000 0  | H00M         | 0000.0 | -    | 000 |
| 2    | LOW        | 0000.  | 0 000  | HOOM         | 0.0000 | *    | 000 |
|      |            |        |        |              |        |      |     |
| SET  | ZONE       | +0(    | 0.0~+3 | 00° <b>C</b> |        |      |     |
| -    | 6          | 7      | 8      | 9            |        | -    | 1   |
| 0    | 1          | 2      | 3      | 4            | 5      | ESC  | 4   |

| MENU 2ZONE SET |            |       |       |      |        |      |     |  |  |  |  |
|----------------|------------|-------|-------|------|--------|------|-----|--|--|--|--|
| STEP           | TEST       | TEMF  | ° TII | ME   | PRE    | WAIT | SIG |  |  |  |  |
| 1              | HIGH       | 0000. | 0 000 | HOOM | 0000.0 | *    | 000 |  |  |  |  |
| 2              | LOW        | 0000. | 0 000 | MOOH | 0.0000 | -    | 000 |  |  |  |  |
|                |            |       |       |      |        |      |     |  |  |  |  |
|                | 0:OFF 1:ON |       |       |      |        |      |     |  |  |  |  |
| -              | 6          | 7     | 8     | 9    | -      | ←    | 1   |  |  |  |  |
| 0              | 1          | 2     | 3     | 4    | 5      | ESC  | 4   |  |  |  |  |
| (Fig 6-2)      |            |       |       |      |        |      |     |  |  |  |  |

Setting step 4 : set waiting mode of program(Fig 6-2)

(-) means waiting mode off (\*) means waiting mode on

Setting step 5 : set time signal number of program.

| MEN                                           | J 2Z | ONE SE | т   |      |        |      |     |  |  |
|-----------------------------------------------|------|--------|-----|------|--------|------|-----|--|--|
| STEP                                          | TEST | TEMP   | TI  | ME   | PRE    | WAIT | SIG |  |  |
| 1                                             | HIGH | 0000.0 | 000 | HOOM | 0000.0 | +    | 00  |  |  |
| 2                                             | LOW  | 0000.0 | 000 | HOOM | 0.0000 | -    | 000 |  |  |
| No. ON DELAY CUT BACK  ↑ 0 < ALL TIME OFF > ↓ |      |        |     |      |        |      |     |  |  |
| -                                             | 6    | 7      | 8   | 9    |        | ←    | .1  |  |  |
| 0                                             | 1    | 2      | 3   | 4    | 5      | ESC  | +   |  |  |

- \* time signal 3 work when choosing the "output relay No. setting"
- \* the contact output setting of time signal can be set at sub-setting screen
- \* waiting mode number(No.0~No.9) can be set at "time signal control setting"
- ※ 3 time signal (time signal 1/2/3) share 10 units of waiting mode number ∘
- ※ it is available to choose pattern number by using up/down cursor ∘

#### 6.3.8 Running a pattern

After setup all the others settings, then push RUN button, the screen will jump to MONITOR screen, start running a program.

| MENU   | 2 <b>Z</b> O | NE SET |         |        |      |      |
|--------|--------------|--------|---------|--------|------|------|
|        |              |        |         |        | 1    | VAIT |
| TEST N | IAME         |        |         |        | H    | L    |
|        | -            |        |         |        | -00  | +00  |
| PATT   | No001        | CYCLE  | 0001回   | TEST   | HIGH | LOW  |
| STEP   | TEST         | TEMP   | TIME    | PRE    | WAIT | SIG  |
| 1      | HIGH         | 0000.0 | 000H00M | 0000.0 | -    |      |
| 2      | LOW          | 0000.0 | 000H00M | 0.0000 | -    |      |
|        |              |        |         |        |      |      |
|        |              |        |         |        |      |      |
|        |              |        |         |        |      |      |
| P      | ATTERN       |        |         | STEP   |      |      |
| RUN    | DELE         | TE     |         | SI     | ET 🔺 |      |

| MENU                 | 2ZONE SE     | т   |      |                         |
|----------------------|--------------|-----|------|-------------------------|
| TEST<br>PATT<br>STEP | Program run' | ?   |      | WAIT<br>L<br>-00<br>LOW |
| 1                    |              | YES | NO   |                         |
| P                    | ATTERN       |     | STEP |                         |
| RUN                  | DELETE       |     | SET  |                         |

#### 3 Zone and step set 6.4

Because 3Zone and Step, their setup are the same with 2Zone, so we don't explain them in here, only show photos in below.

| MENU  | 3ZC    | NE SET |         |               |          |                  | MENU | J STE   | PSET  |         |                  |               |   |    |
|-------|--------|--------|---------|---------------|----------|------------------|------|---------|-------|---------|------------------|---------------|---|----|
| TESTN |        |        |         |               | H<br>-00 | /AIT<br>L<br>+00 |      |         |       |         | WA<br>H<br>-00 + | T<br>L<br>⊧00 |   |    |
| PATT  | No001  | CYCLE  | 0001回   | START<br>TEST | HIGH     | LOW              | PATT | No001   | CYCLE | 0001回   |                  |               |   |    |
| STEP  | TEST   | TEMP   | TIME    | PRE           | WAIT     | SIG              | STEP | TEST    | TEMP  | TIME    | PRE              | WAI           | Т | SI |
| 1     | HIGH   | 0000.0 | 000H00M | 0000.0        |          |                  | 1    |         |       |         |                  |               |   |    |
| 2     | ROOM   | ###### | 000H00M | ######        | #        |                  |      |         |       |         |                  |               |   |    |
| 3     | LOW    | 0000.0 | 000H00M | 0000.0        |          |                  |      |         |       |         |                  |               |   |    |
|       |        |        |         |               |          |                  |      |         |       |         |                  |               |   |    |
| P     | ATTERN |        |         | STEP          | 194      |                  |      | PATTERN |       |         | STE              |               |   |    |
| RUN   | DELE   | TE     |         | S             | ET 🔺     |                  | RUN  | DELE    | TE    | DEL II  | NS               | SET           |   |    |
|       |        |        |         | 4             |          |                  |      |         |       | Stop oo | +                |               |   |    |

#### 3Zone setup

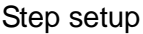

#### 6.5 Link programs

Link programs combine 2 zone, 3zone, step. In Link programs screen have six block, provide users to input 2 zone,3zone,step programs. Test name may input by users.

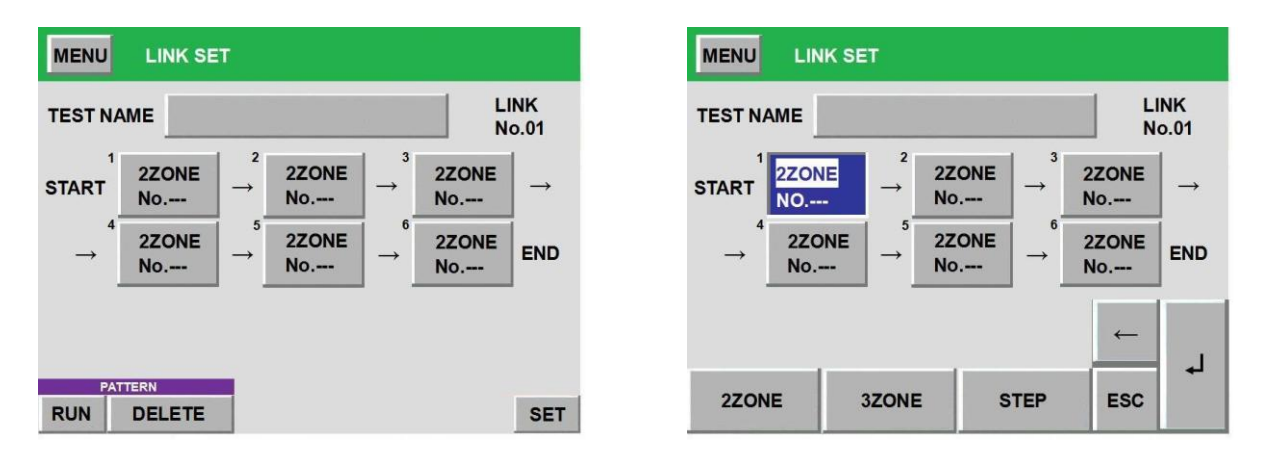

#### 6.6 Stored programs

Each type of programs have their stored programs, all stored in system memory, users can change or view programs that have already be created.

| MENU              | OGRAM         | MENU BACK | STORED P       | ROG.      |                |
|-------------------|---------------|-----------|----------------|-----------|----------------|
| 2ZONE<br>PATT SET | NEW STORED    | control1  | PATT<br>No.001 | control2  | PATT<br>No.002 |
| 3ZONE<br>PATT SET | NEW STORED    | control3  | PATT<br>No.003 | control4  | PATT<br>No.004 |
| STEP<br>PATT SET  | NEW STORED    |           |                |           |                |
| LINK<br>PATT SET  | NEW STORED    |           |                |           |                |
|                   |               |           |                |           |                |
|                   | Program setup |           | Stored         | d program |                |

## 7.TROUBLE HISTORY screen explaining

In the screen, you can see trouble message that ever happen in the past. Trouble message include trouble name and date/time. When a controller has an error, it will appear a trouble message, and then users can push RST button back to normal system. That trouble message will save to trouble history.

|                       | OUBLE HISTORY        | 1/25      |
|-----------------------|----------------------|-----------|
| 07M03D08Y<br>09:31:06 | TEST ROOM TEMP ERROR |           |
| 07M03D08Y<br>09:27:24 | LOW TEMP ERROR       |           |
| 07M03D08Y<br>09:25:32 | HIGH TEMP ERROR      |           |
| 07M03D08Y<br>09:22:11 | TEST ROOM TEMP ERROR |           |
|                       |                      | FRNT NEXT |

## 8.OTHERS screen explaining

This screen provide users to adjust system clock, change language, setup back light, adjust LCD contrast, record maintenance, change machine ID, view firmware version.

|               | S            | 1/2 FRNT | NEXT   |        | MENU     | OTHERS     |          | 2/2 | FRNT | NEXT |
|---------------|--------------|----------|--------|--------|----------|------------|----------|-----|------|------|
| TIME ADJUST   | 07/09/08     | 13:01    |        |        | COMN. ID | No.0       | 001      |     |      |      |
| LANGUAGE      | 中文           | ENGLISH  |        |        |          |            | TYPE     |     |      |      |
|               |              |          |        |        |          | U          | SB RECOP | RD  |      |      |
| LIGHT ON TIME | ALWAYS       | 99min    |        |        |          |            |          |     |      |      |
|               | LCD CONTRAST | 1        |        |        |          |            |          |     |      |      |
|               | MAINTENANCE  |          |        |        |          |            |          |     |      |      |
|               |              |          |        |        |          |            |          |     |      |      |
|               |              | a        | LIGE   |        |          | P. A. O.Y. |          |     |      |      |
|               | MEN          | U        | USB    | RECORL | <b>)</b> | BACK       |          |     |      |      |
|               | U            | SB UNIT  |        |        | USE      | NO USE     |          |     |      |      |
|               |              | R        | ECORD  |        | SPLAY    |            |          |     |      |      |
|               |              |          | INFOR  | RMATIO | N        |            |          |     |      |      |
|               |              | U        | SB REC |        | ERVAL    |            |          |     |      |      |
|               |              |          |        |        |          | DATA       |          |     |      |      |

#### 8.1 Time adjust

Adjust a system clock, YY/MM/DD/HH/MM. Suggest adjust this function in system STOP.

#### 8.2 Language change

Change language between Chinese and English.

#### 8.3 Back Light on

Back light means if users don't touch panel too long time, the screen will get into dark. This function will protect a controller . Always means the light always open. Action range:0~99minutes.

REC.

#### 8.4 LCD contrast

Adjust LCD contrast to the best display,16 level.

#### 8.5 Maintenance

Maintenance message can be recored everyday. When users push RSET button, it will record date/time immediately.

#### 8.6 Machine ID

You can define different machine ID for communication, ID range:1~247.

#### 8.7 Type

This screen provides product type, firmware version, character version.

**NOTE**:USB RECORD only appear when you have already setup in initial period setup 6.